## **Deleting a Role**

You can only delete an unused role. That is, a role that is not assigned to a user or to an ownership type restriction.

## To delete a role:

- 1. In the Administration application, go to Users > Roles.
- 2. Select the roles you want to remove.
- 3. Click **Delete**.
- 4. In the confirmation dialog, click **OK**.

The role is removed from the system.

To display assigned users, select the role, click **Details** and then click **Assigned Users**.